| Esperimento 27/6/2007 | 7 |
|-----------------------|---|
|-----------------------|---|

# Setup server

Entrare con utente amministratore (Ornella Mich)

Dal menu mela (alto sx) aprire system preferences e selezionare sharing

#### $\Theta \Theta \Theta$ Sharing Q Show All Computer Name: Alessandro Peroni's PowerBook G4 Other computers on your local subnet can access Edit... your computer at alessandro-peronis-powerbookq4.local Services Firewall Internet Select a service to change its settings. Personal Web Sharing On Service On Personal File Sharing Stop Windows Sharing Click Stop to prevent users of other $\checkmark$ Personal Web Sharing computers from accessing Web pages in the Remote Login sites folders on this computer. FTP Access Apple Remote Desktop Remote Apple Events Printer Sharing Xgrid View this computer's website at http://10.10.168.5/ or your personal website at http:// 10.10.168.5/~csadmin/ (?) Click the lock to prevent further changes.

Assicurarsi che personal web sharing sia attivo.

Chiudere system prefernces

Ora sempre dal menu mela selezionare Location  $\rightarrow$  TN

Testare lanciando Firefox che la pagina dell'esperimento sia attiva. http://127.0.0.1/LODE4/HTML/

# **Impostazione client**

Dal menu mela selezionare Location  $\rightarrow$  TN

Connettere con il cavo ethernet i due PowerBook e verificare che sia possibile ragguingere il server

http://192.168.1.2/LODE4/HTML/

# **Registrazione video**

#### Accesso guest

From: https://wiki.inf.unibz.it/ - **Engineering-Tech Wiki** 

Permanent link: https://wiki.inf.unibz.it/doku.php?id=public:omich\_-\_27-6-2007&rev=1182755433

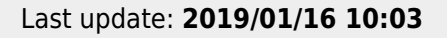

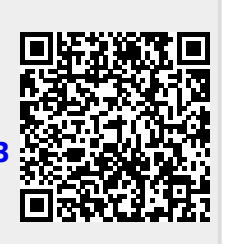